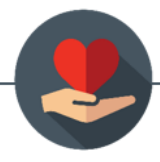

## **Athlos SPED Logs November 2021 Release Notes**

## Feature 1: Optional Benchmarks

### WHAT:

Before this feature release, service tracking or progress monitoring logs with IEP goals that included benchmarks/objectives could not be submitted unless a benchmark was selected. With this release, users will be able to submit a service tracking or progress monitoring log without selecting a benchmark for the goal. If a benchmark is left unselected, the data will track for the overarching goal only.

### FOR ADMINISTRATORS:

This is a permission that must be activated by the District Administrator. To allow providers to submit logs without a benchmark selected, click on "My Account" from the home page, then click on "Manage Account." You will see a new tab: "Log Policies." Click on this tab. Customizable log settings are now housed here. Checking the box next to "OPTIONAL BENCHMARK SELECTION" will activate this permission and allow users to submit logs without being forced to choose a benchmark.

| General         |                                                                                                    |  |  |  |
|-----------------|----------------------------------------------------------------------------------------------------|--|--|--|
| Change Email    | District Log Policies:                                                                                                    |  |  |  |
| Change Password | 1. OPTIONAL BENCHMARK SELECTION  By default, the Athlos software requires users to select both a Goal and a                                                                                                    |  |  |  |
| Notifications   | Benchmark when filling out service logs and progress logs. Please these this box if<br>you wish to make the benchmark selection optional and instead allow users to                                                                                                    |  |  |  |
| Log Policies    | track at the Goal level only, as needed.                                                                                                    |  |  |  |
|                 | 2. MULTIPLE BENCHMARK SELECTION                                                                                                    |  |  |  |
|                 | By default, the Athlos software only allows users to select 1 benchmark / objective<br>selection per log. Would you prefer to allow teachers to log services for multiple<br>benchmarks / objectives concurrently within the same service period? If you check<br>this box, you agree to allow teachers to track benchmarks / objectives concurrently<br>in service logs and progress monitoring sessions.             |  |  |  |
|                 | 3. EDITABLE LOG WINDOW                                                                                                    |  |  |  |
|                 | - 30 days +<br>Do you want to restrict log editing capabilities past a certain date after the session<br>occured. By default, Athlos allows service tracking and progress monitoring logs to<br>be edited at any time. Enter in the number of days after a session occurs in which<br>teachers should have the capability to edit that log information. No value or 0 will<br>represent indefinite editing capability. |  |  |  |
|                 | Update policies                                                                                                    |  |  |  |

### FOR PROVIDERS:

If your administrator has turned on this permission, you will be able to submit logs as always. Simply deselect a benchmark if you do not wish to include it in your submission.

# Feature 2: Logging Multiple Benchmarks

## WHAT:

Before this feature release, the Athlos system defaulted to one benchmark selection per goal. With this release, providers can select multiple benchmarks per goal when creating service tracking or progress monitoring logs. This may be useful if an IEP goal contains benchmarks that are not mutually exclusive in a single session.

### FOR ADMINISTRATORS:

This is a permission that must be activated by the District Administrator. To allow providers to submit logs with multiple benchmarks selected, click on "My Account" from the home page, then click on "Manage Account." You will see a new tab: "Log Policies." Click on this tab. Customizable log settings are now housed here. Checking the box next to "MULTIPLE BENCHMARK SELECTION" will activate this permission and allow users to submit logs with multiple benchmarks.

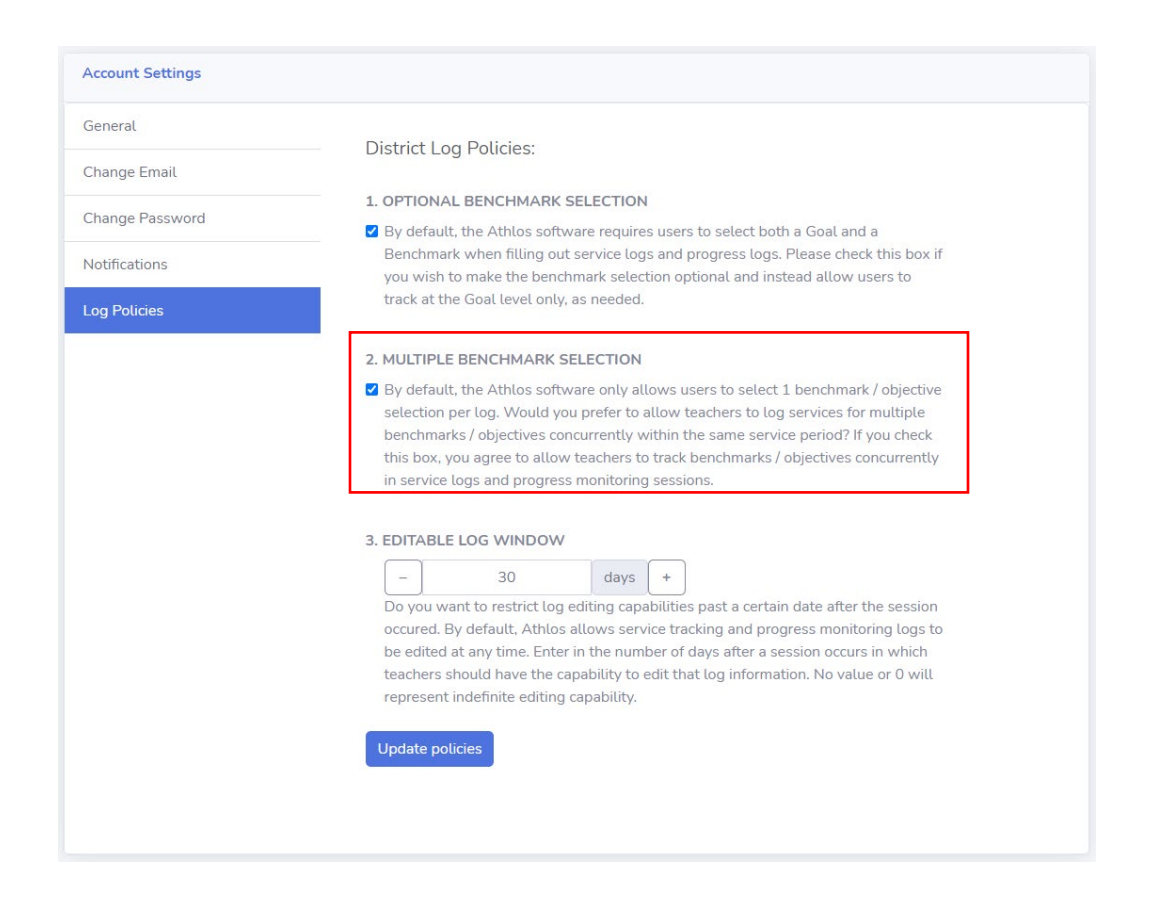

### FOR PROVIDERS:

If your administrator has turned on this permission, you will be able to submit logs as always. Simply select the checkbox for multiple benchmarks as you are creating your log.

### FOR ALL USERS:

When logs with multiple benchmarks are submitted, they will be displayed differently in the Data Exploration Center, and in My Reports. In the Data Exploration Center IEP goal timelines, progress monitoring logs with multiple benchmarks selected will be notated with an asterisk. In reports, the

multiple benchmarks will be listed in the notes section of the student detail report. In the Service Tracking and Progress Monitoring by Student reports, you will find a specific benchmark column with this information. See screenshot samples below:

#### **Data Exploration Sample**

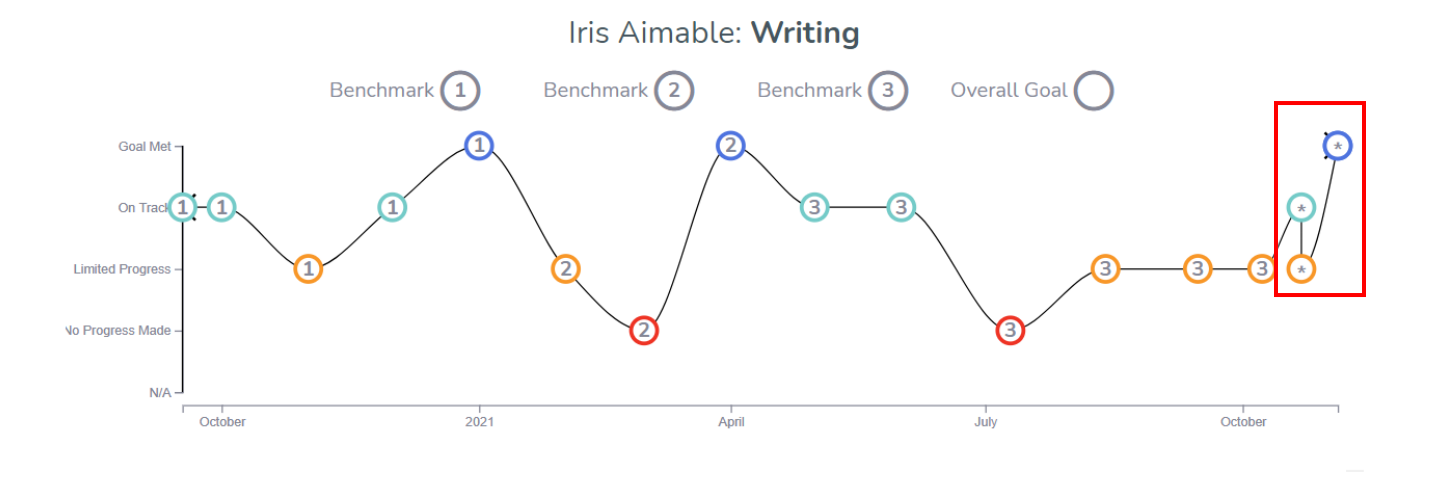

#### **Student Detail Report Sample**

## Iris Aimable

Goal Name: Reading

Goal Timeline: 09/17/2020 - 09/17/2021

Goal Text: When using a content area textbook, STUDENT will demonstrate an understanding of the table of contents, an index, and a glossary by responding to teacher directed questions with 80% accuracy 4 of 5 trials.

| Date       | Туре     | Outcome     | Notes                                                                                                    |
|------------|----------|-------------|----------------------------------------------------------------------------------------------------|
| 11/03/2021 | Service  | 60 mins     | Benchmark - 1,2,3 Worked on all benchmarks of reading comprehension.<br>Iris recognized 5 new words Submitted by Demo Admin             |
| 11/05/2021 | Progress | On Track    | Benchmark - 1,2,3 Iris took 30 minutes to complete the EOC test Score:<br>90% - Submitted by Demo Admin                                 |
| 11/08/2021 | Service  | 60 mins     | Benchmark - 2,3 Reviewed Ch. 4 EOC test and reviewed questions that<br>she missed related to benchmarks 2 and 3 Submitted by Demo Admin |
|            |          | 120 Minutes |                                                                                                    |

#### Service Tracking Report Sample

#### Iris Aimable

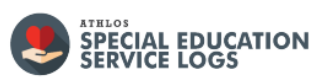

| Date       | Provider   | Student      | Goal                          | Session Outcome                                                                               | Minutes |
|------------|------------|--------------|-------------------------------|-----------------------------------------------------------------------------------------------|---------|
| 11/03/2021 | Demo Admin | Iris Aimable | Reading: Benchmark -<br>1,2,3 | Worked on all benchmarks of reading comprehension. Iris recognized 5 new words.               | 60 mins |
| 11/08/2021 | Demo Admin | Iris Aimable | Reading: Benchmark -<br>2,3   | Reviewed Ch. 4 EOC test and reviewed questions that she missed related to benchmarks 2 and 3. | 60 mins |